# USER'S GUIDE Facility availability site

### **Consultation site access**

- 1. Go to <u>clic.dieppe.ca</u>
- 2. Click on the Reservations tab at the top of the page.

Reservations

## Available facility search

### Method 1: View all available facilities

| On the home page, click Afficher les filtres<br><b>Show filters</b> to define the parameters of your search. | <b>▼</b> Show filters |
|----------------------------------------------------------------------------------------------------|-----------------------|
| If you have a specific date in mind, delete the unwanted dates by clicking on the X.                         | Date                  |
| To remove all dates, click on <b>Reset</b> .                                                                 | Reset                 |
| To filter by site or facility type,<br>use the drop-down menu and select the desired option.                 | Site<br>All           |

#### Scroll down to see the facilities available based on your criteria.

### Method 2: Search by facility type

| On the <b>home page</b> , select either <b>Ice</b> or <b>Meeting Room</b> .                        | Â | Kce Meeting Room |
|----------------------------------------------------------------------------------------------------|---|------------------|
| Select the desired site in the chosen category.                                                    |   |                  |
| Click on <b>Show filters</b> and apply the desired criteria (see "View all available facilities"). | T | Show filters     |
|                                                                                                    |   |                  |

# **Reservations**

To book a rink or room, contact the reservations team:

#### 506.877.7989

#### 🔀 <u>reservations@dieppe.ca</u>

Online booking is currently unavailable.

### Conditions

- 1. All reservation requests must include full payment.
- 2. Payments are non-refundable for cancellations within 14 days of the booking date.
- 3. Changes are free with at least 14 days' notice.
- 4. Cancellations with at least 14 days' notice will receive a full refund, minus a \$20 administration fee.
- 5. Failure to comply with the rules may lead to suspension or revocation of facility access.
- 6. The City may cancel reservations if facilities are closed, issuing full refunds in such cases.

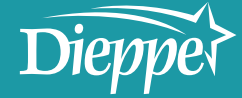